农村信用社拥有的客户是非常多的,很多人都在农村信用社办理业务。其实去农村 信用社办理业务的话,除了去网点办理,还可以登录农信社的网上银行去办理。你 开通了农信社的网上银行就可以登录网银办理业务了。那么,农村信用社网上银行 怎么登录呢?今天小编就来为大家解答。

一、在浏览器上搜索农村信用社并登录

首先你需要在浏览器上搜索农村信用社,按照你所持卡片所属地区的农村信用社进行搜索,然后点击有官网标识的那一栏网址进入。

二、点击登录"个人网上银行"

在进入农村信用社官网后,在官网里找到"个人网上银行"并点击进入。

三、点击"首次登录",接受服务协议

在点击进入"个人网上银行"后,点击"首次登录"按钮,然后会跳出服务协议的窗口,点击"接受"。

四、输入相关信息并确认

接受服务协议后就会跳转到登录窗口,填写你的身份证号码、银行卡账号和交易密码,然后再点击"确认"。

五、设置登录密码

在输入你的身份信息和卡号信息后,还需要设置登录密码,输入你的用户名,然后 再设置你的网银登录密码,设置完后点击"修改"即可。你就登录了网银,可以开 始使用了。

以上就是小编对于"农村信用社网上银行怎么登录?"的回答。开通了农村信用社

个人网上银行的朋友,如果要登录网银却不知道如何操作的话,按照小编上述总结的步骤去进行操作即可。

如果您需要办卡 刷卡 代还信用卡 联系微信18305922292